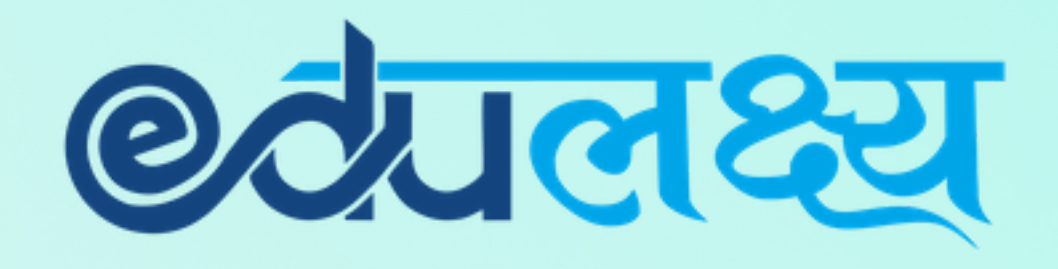

Installation & Usage of **EDULAKSHYA** Mobile app and Parent Web Login for

SETH ANANDRAM JAIPURIA SCHOOL

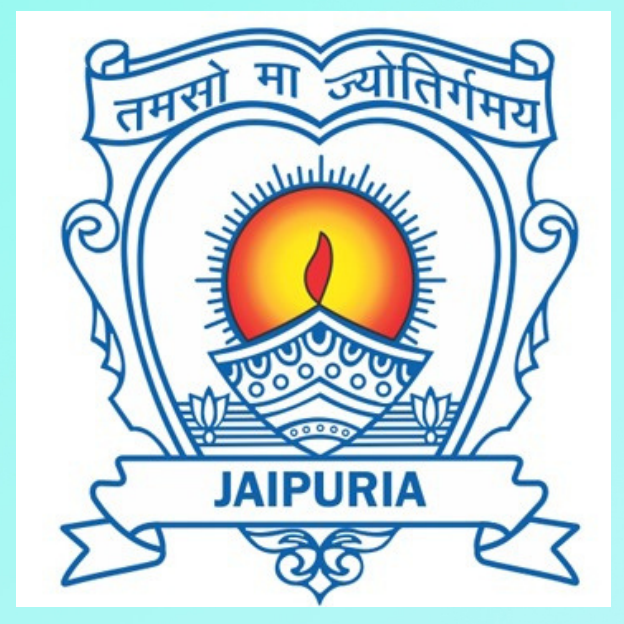

# How to Install Mobile App (For Android Users)

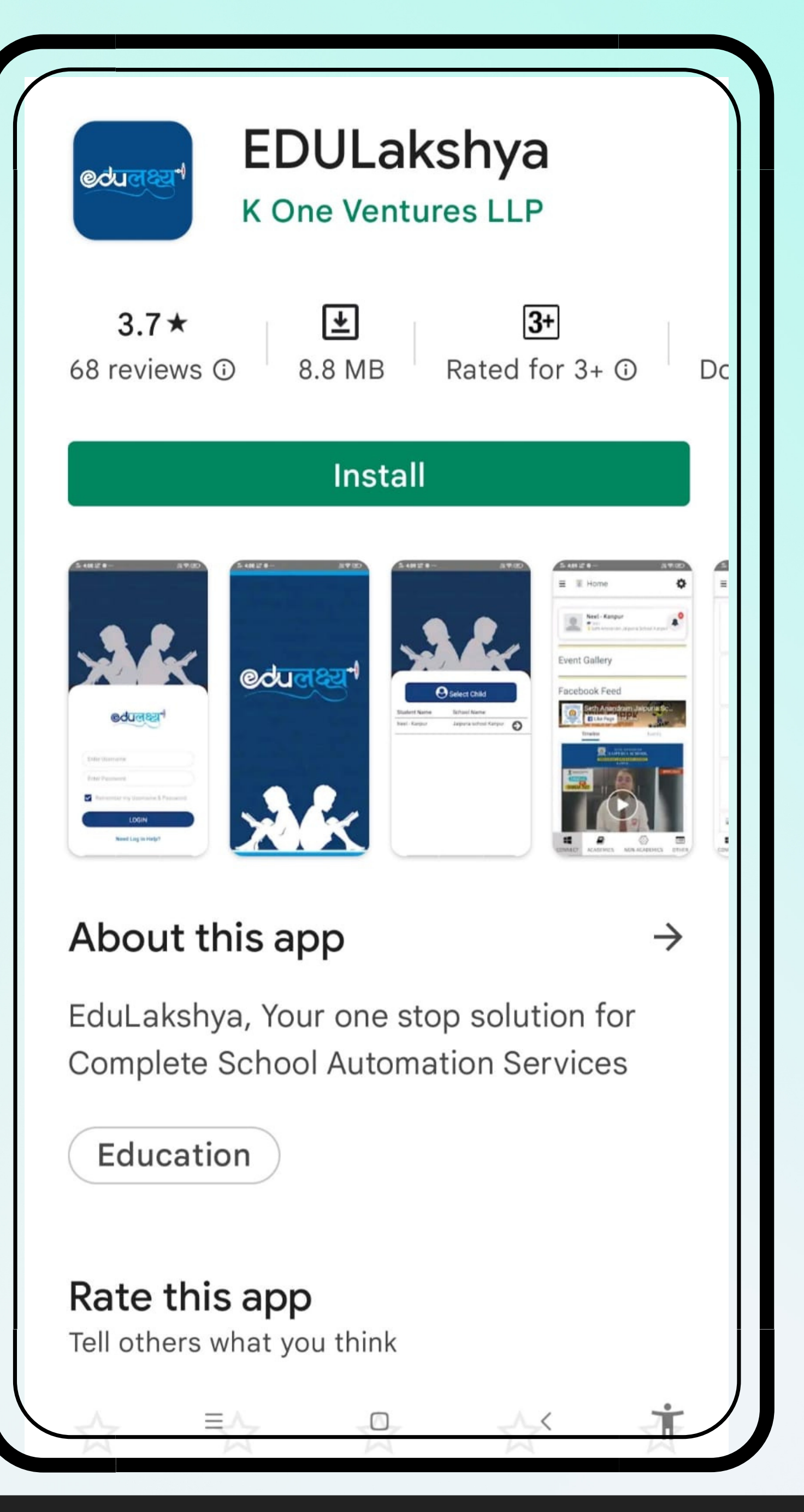

Step 1 Open Google Play Store, Search EDULakshya, Install the APP

Step 2 Username and Password will be sent to the parent on their registered email id.

Step 3 Enter your Username and Password and then click on the LOGIN Button.

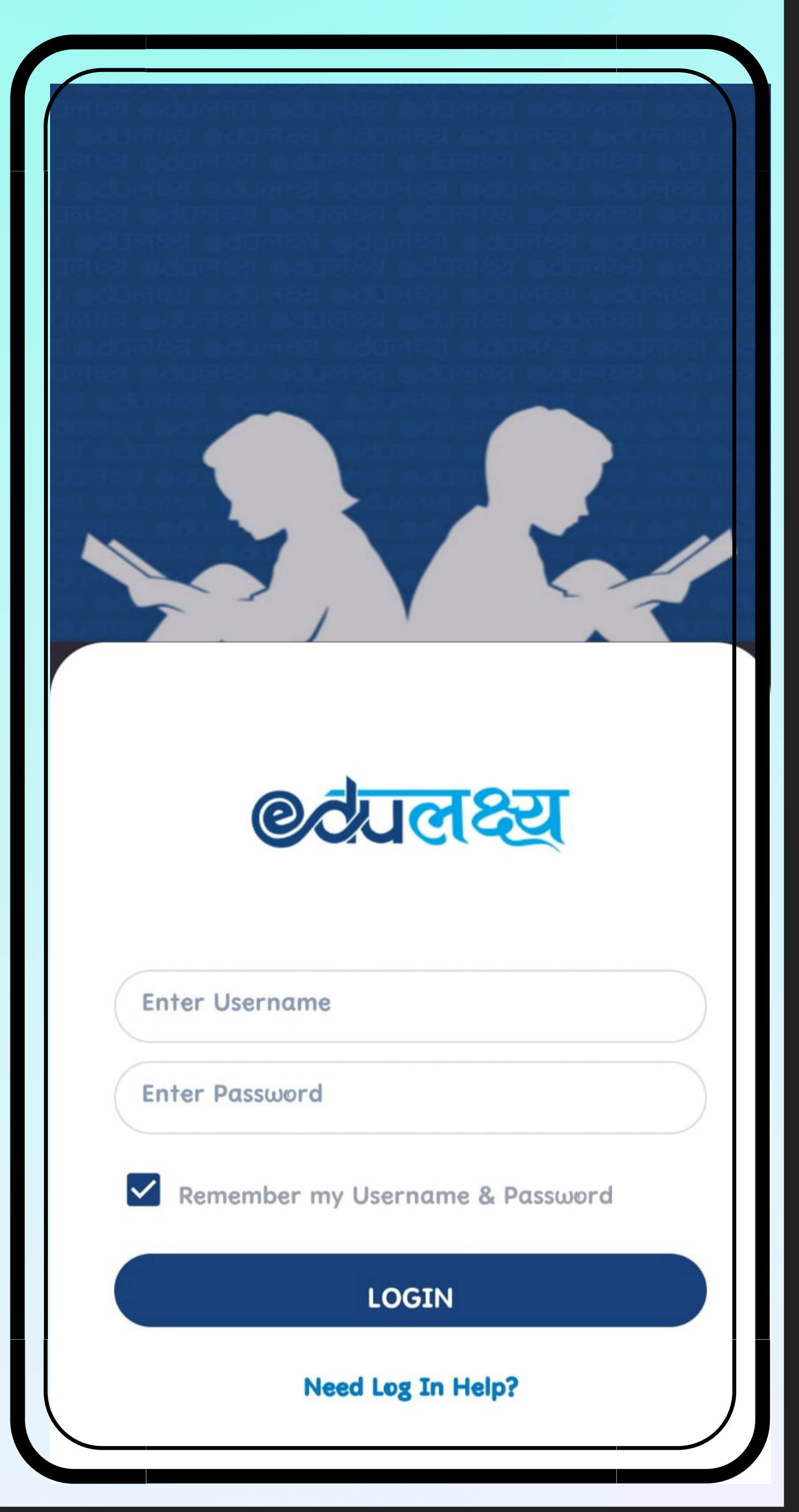

## <u>How to Install Mobile App (For iphone Users)</u>

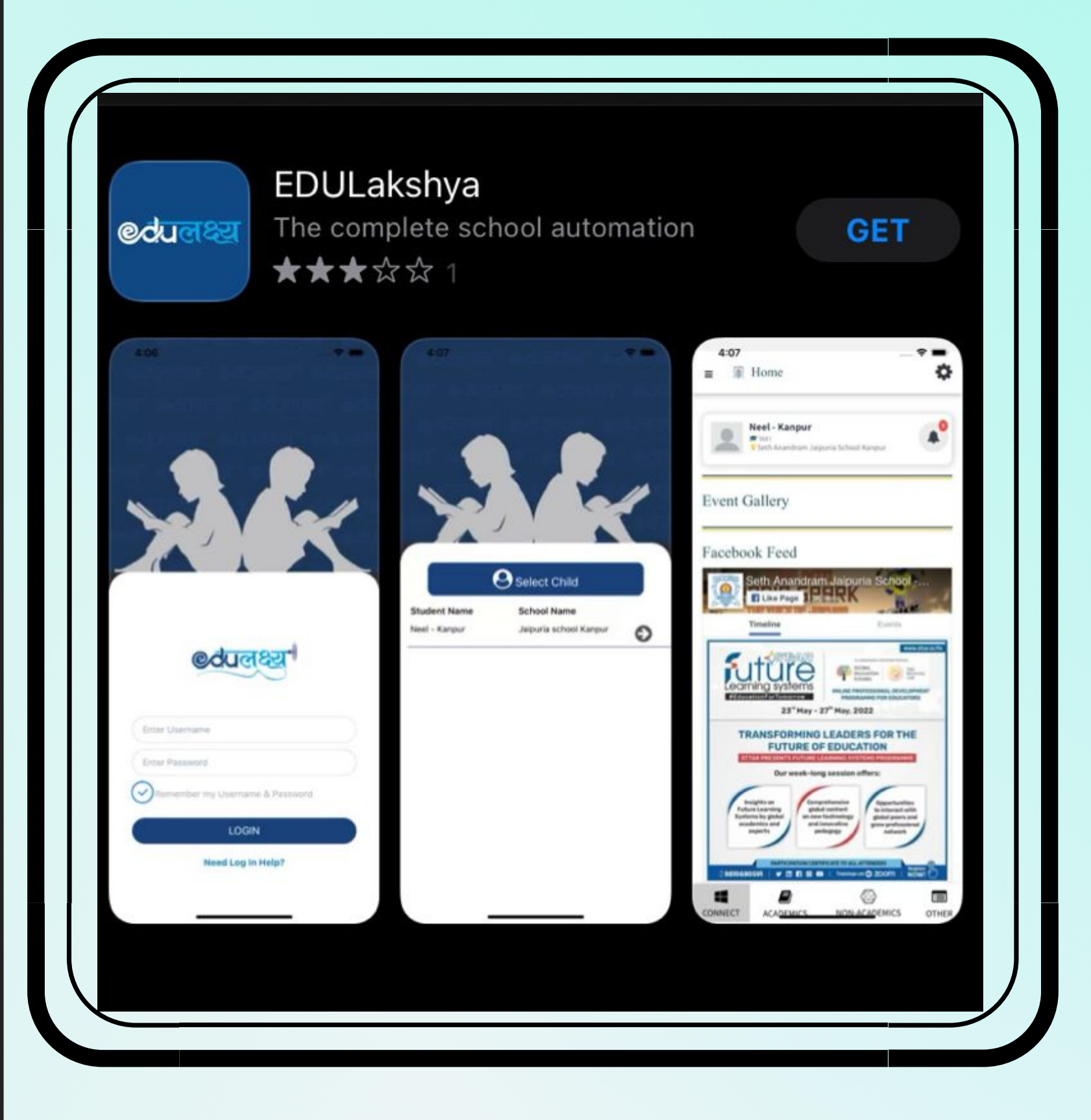

Step 2 Username and Password will be sent to the parent on their registered email id.

Step 1 Open App Store, Search EDULakshya and Install the APP

Step 3 Enter your Username and Password and then click on the LOGIN Button.

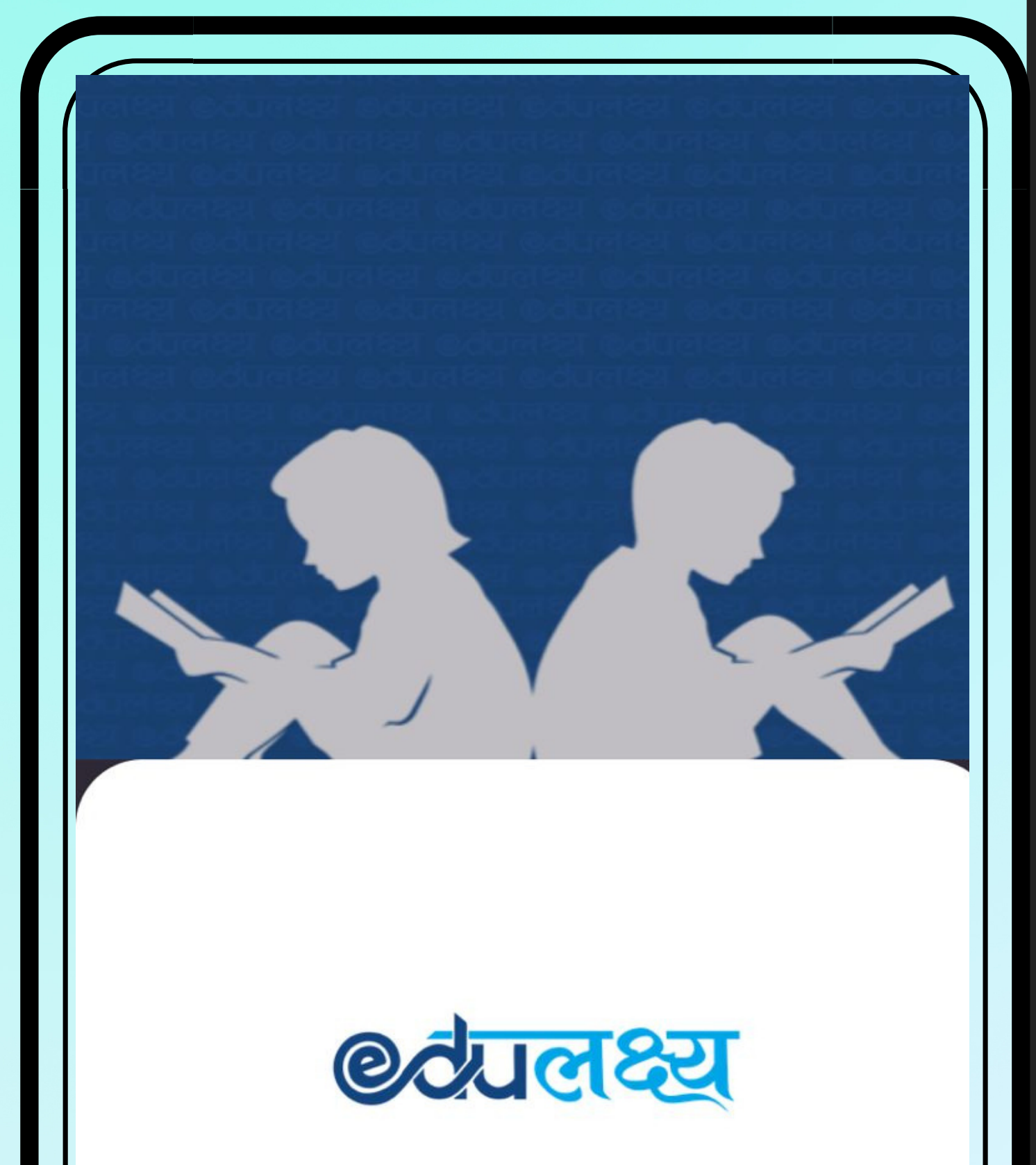

Enter Username

Enter Password

Remember my Username & Password

LOGIN

Need Log In Help?

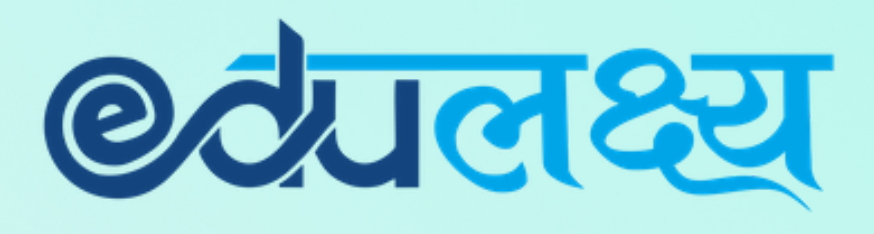

# <u>Features of</u> <u>EDULAKSHYA APP</u>

- Academics
- Non Academics
- Other

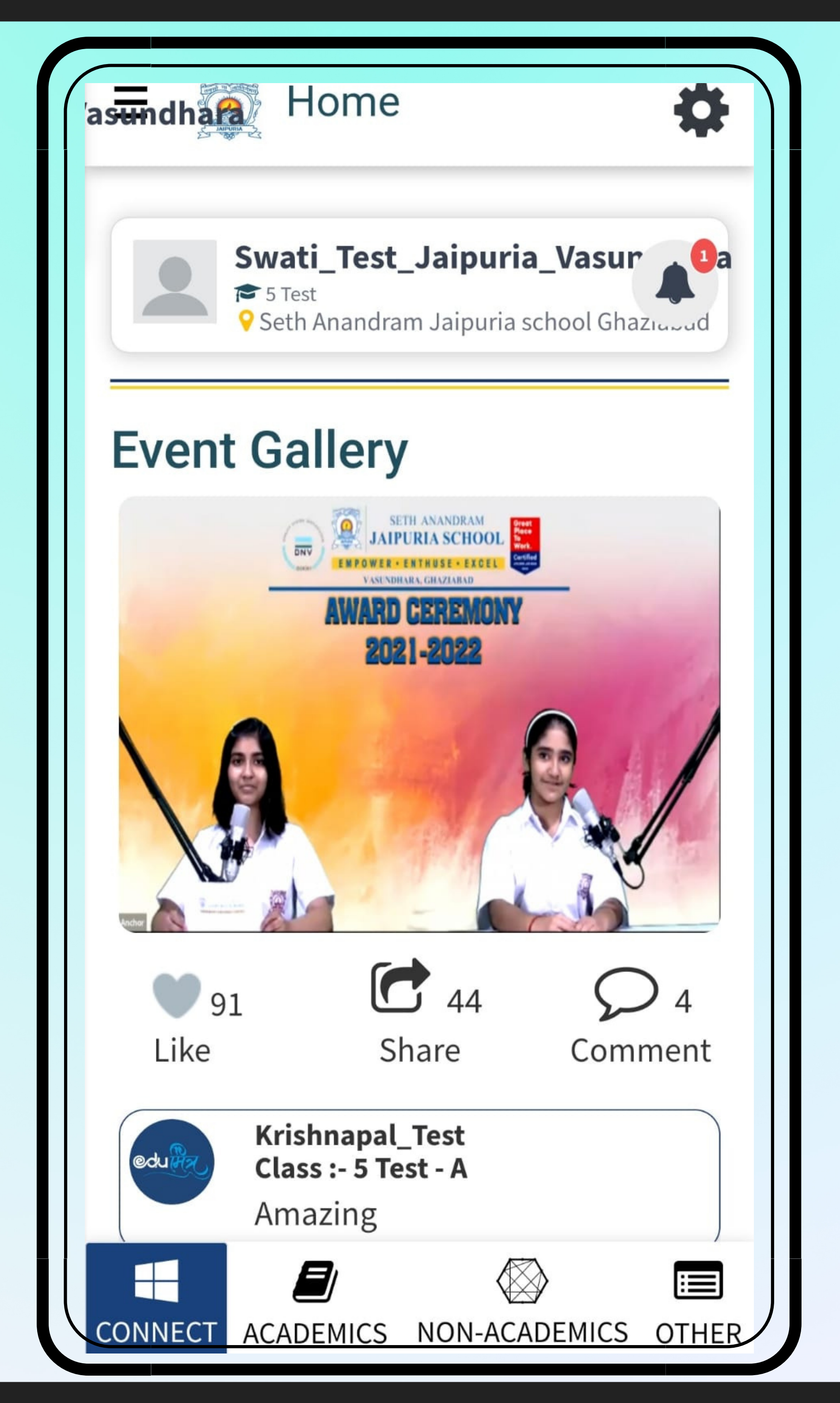

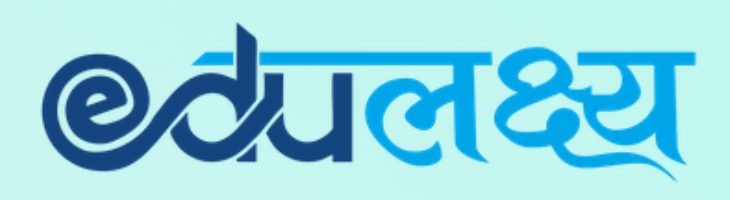

## ACADEMICS MODULE INCLUDES

- Daily Time-table
- Attendance
- Homework
- Extra-Curricular
- LMS
- Report Card
- Exam Time Table
- Mark's Analysis
- Online Class

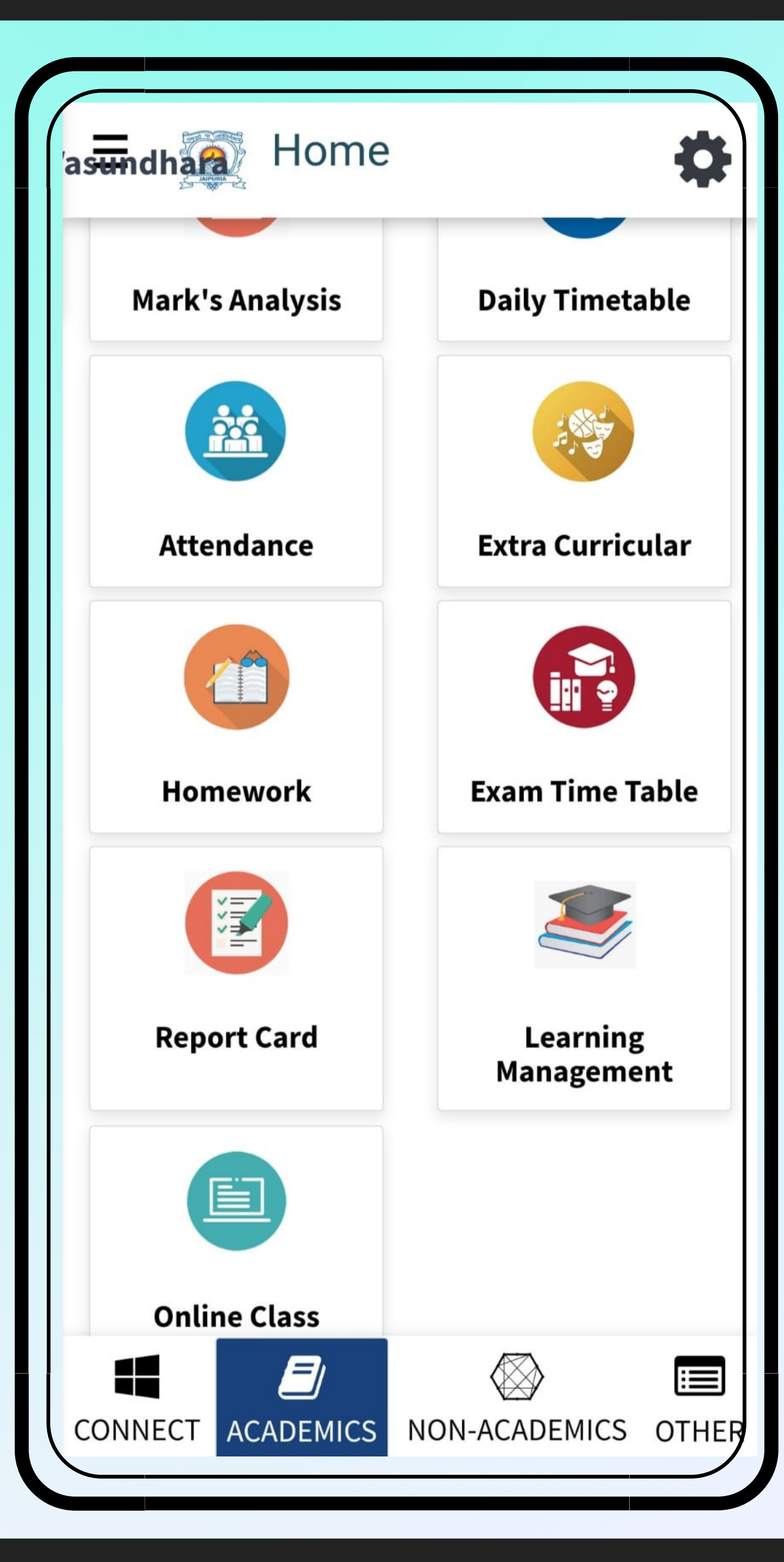

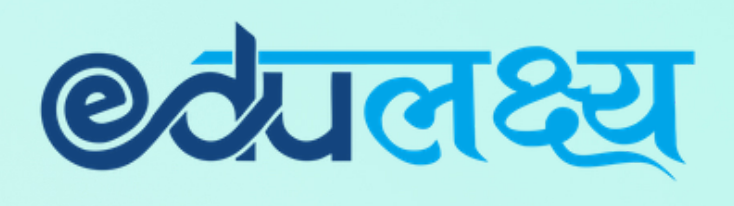

## <u>NON- ACADEMICS MODULE</u> <u>INCLUDES</u>

- Fees
- Transport
- Holiday List
- Circular
- Diary
- Grooming Management

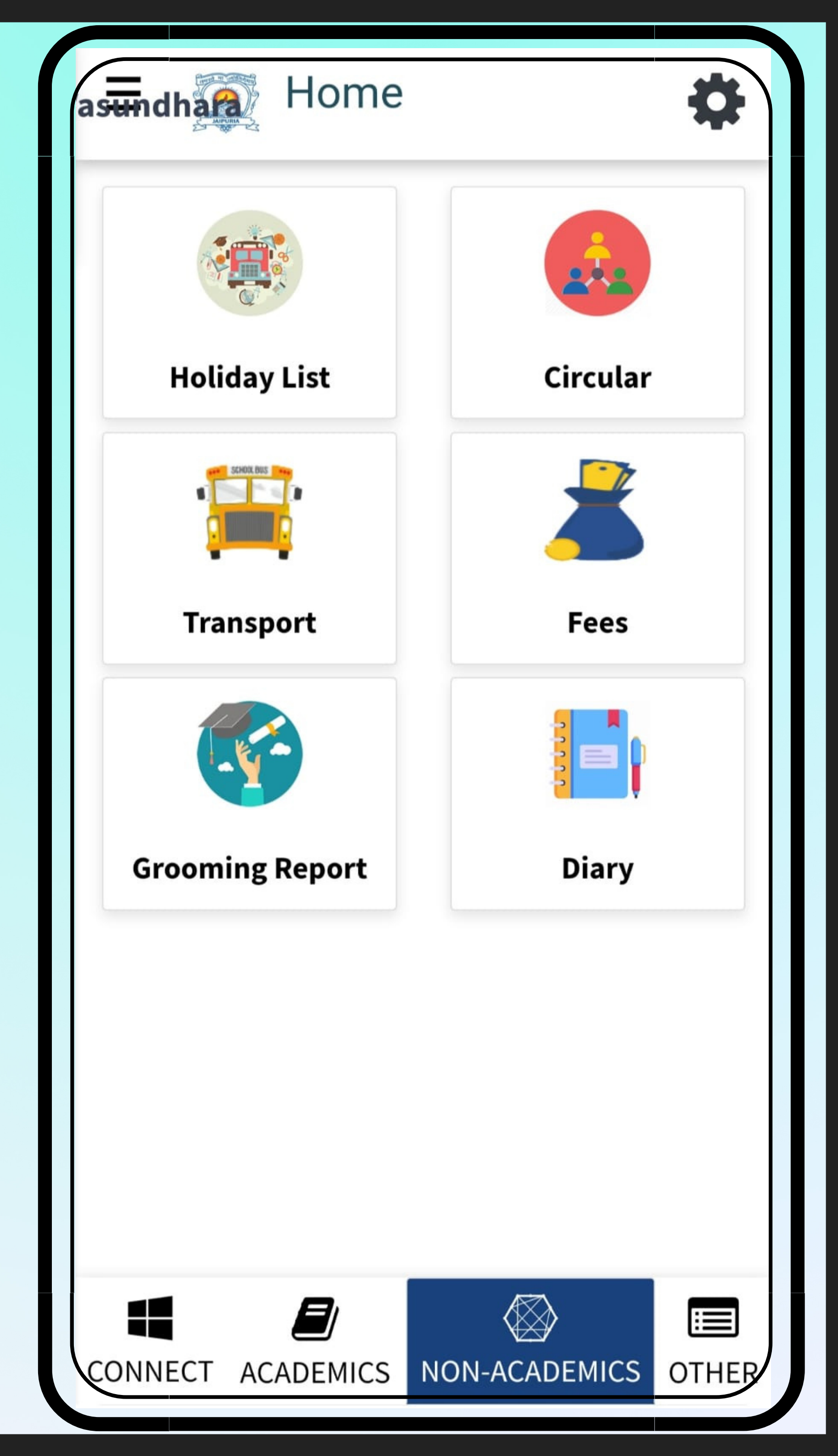

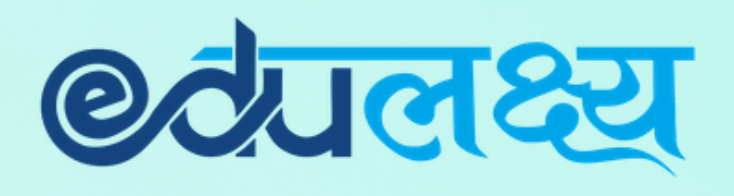

## **OTHERS MODULE INCLUDES**

- Notification
- Parent Concern

| asundha Home      |                     |
|-------------------|---------------------|
|                   |                     |
| Notification      | PARENT<br>CONCERN   |
|                   |                     |
|                   |                     |
|                   |                     |
|                   |                     |
|                   |                     |
|                   |                     |
| CONNECT ACADEMICS | NON-ACADEMICS OTHER |

### @टेपलक्ष्य

# How to Pay Fees Through App

- Step 1 Click on the Non academics module
- Step 2 Click on Fees
- Step 3 Select the Fee Invoice which you want to select
- Step 4 Click PAY INVOICES
- Step 5 Select Payment Gateway
- Step 6 Select the payment method and make payment

| sundh 🥁 Home    | \$                  |     | E 👰 F                                                                                                    | ees                 |                    |                   | \$          |
|-----------------|---------------------|-----|----------------------------------------------------------------------------------------------------|---------------------|--------------------|-------------------|-------------|
|                 |                     |     | Select<br>Invoice                                                                                                    | Invoice<br>Number   | Net<br>Amount<br>≎ | Invoice<br>Date ♀ | Se          |
| Holiday List    | Circular            |     | <ul> <li>Image: A start of the start of the start of</li></ul> | 7419                | Rs. 10             | Mar-<br>2022      | 20:<br>20:  |
|                 |                     |     | Tota                                                                                                    | al Unpaid<br>Amount | Rs. 10             |                   |             |
| Transport       | Fees                |     | Select                                                                                                    | ed Invoi            | ces Deta           | ails              |             |
|                 |                     |     | Id                                                                                                    | Period              | Am                 | nount             |             |
| oming Report    | Diary               |     | 7419<br>(View)                                                                                                    | Mar 202             | 2 10               |                   |             |
|                 |                     |     | Total A<br>paid                                                                                                    | mount to b          | be 10              |                   |             |
| Pay Invoices    |                     |     |                                                                                                    |                     |                    |                   |             |
| INECT ACADEMICS | NON-ACADEMICS OTHER | сог | NNECT A                                                                                                    |                     | s NC<br>ACAD       | DN-<br>EMICS      | III<br>OTHE |

| Admission Number : SAJCK111/20<br>Class Section: 5 Test - A           |             |                                   |  |  |  |  |  |
|-----------------------------------------------------------------------|-------------|-----------------------------------|--|--|--|--|--|
| Invoice Number : 7419                                                 |             |                                   |  |  |  |  |  |
| Invoice Date : 01 N                                                   | larch 2022  |                                   |  |  |  |  |  |
| Invoice Generated                                                     | Date: 22 Ap | oril 2022                         |  |  |  |  |  |
| Due date : 01 Marc                                                    | ch 2022     |                                   |  |  |  |  |  |
| <b>Payment Status</b> ։ Ս                                             | Jnpaid      |                                   |  |  |  |  |  |
| Fees Item                                                             | Amount      | Component<br>amount<br>after Conc |  |  |  |  |  |
| Test                                                                  | Rs. 10      | Rs. 10                            |  |  |  |  |  |
| GROSS FEES                                                            | Rs. 10      |                                   |  |  |  |  |  |
| Concession:                                                           | Rs. 0       |                                   |  |  |  |  |  |
| Adjustments ()                                                        | Rs. 0       |                                   |  |  |  |  |  |
| Net Fees Payable Rs. 10<br>School Fees                                |             |                                   |  |  |  |  |  |
| Choose Payment Gateway: <ul> <li>HDFC Bank Payment Gateway</li> </ul> |             |                                   |  |  |  |  |  |

|                                                                                                  | api.payu.in/hdfc/#/4; 🌵 4 :                         |  |  |  |  |
|--------------------------------------------------------------------------------------------------|-----------------------------------------------------|--|--|--|--|
| ф но                                                                                             | OFC BANK Smart                                      |  |  |  |  |
| Pay th                                                                                           | rough <b>EASYEMI</b> with HDFC Bank Credit<br>Cards |  |  |  |  |
| Billing Int                                                                                      | formation                                           |  |  |  |  |
| ⊡ Amou<br>₹10.0                                                                                  | unt © Order No<br>00 1691652621                     |  |  |  |  |
| <ul> <li>☆ Merchant</li> <li>Sajsk.edulakshy</li> <li>bttps://sajsk.edulaks<br/>hy.in</li> </ul> |                                                     |  |  |  |  |
| Your session                                                                                     | on will expire in <b>14:56 minutes</b>              |  |  |  |  |
|                                                                                                  | PAY WITH                                            |  |  |  |  |
| <b>•••</b>                                                                                       | HDFC BANK CREDIT CARD                               |  |  |  |  |
| o                                                                                                | HDFC BANK DEBIT CARD                                |  |  |  |  |
|                                                                                                  | OTHER BANK CREDIT CARD                              |  |  |  |  |
| 8                                                                                                | OTHER BANK DEBIT CARD                               |  |  |  |  |
| Ē                                                                                                | NET BANKING                                         |  |  |  |  |
| UPI                                                                                              | UPI                                                 |  |  |  |  |

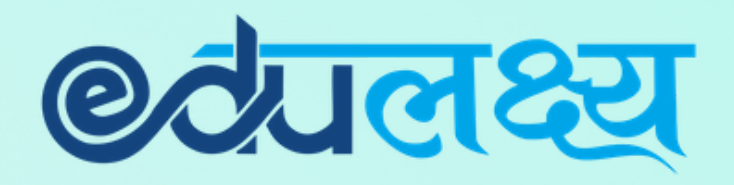

## <u>Other Important Modules</u>

## Homework Attendance

| 😑 🏾 🔍 Hom                                      | ework 🔅                    |     |
|------------------------------------------------|----------------------------|-----|
| Subject Name                                   | Dummy Subject              | 57  |
| Chapter Name                                   | Test                       |     |
| HW Topic :                                     | Adjectives                 |     |
| Submit By:                                     | 19-May-2022                |     |
| Submitted<br>Date:                             | -                          |     |
| ls part of<br>exam/test :                      | Yes                        |     |
| Please refer th<br>the homework<br>Homework is | e attach file and complete |     |
| Homework ha<br>downloaded                      | as already been            |     |
| <b>Download Ho</b><br>Download                 | mework : 🖻                 |     |
| Vie                                            | ew   Submit Files          |     |
| CONNECT ACADE                                  | MICS NON-ACADEMICS OTHER   | CON |

| «             |                                                    | Â                                                        | May 20                                     | 022                                                 |                                                 | »                       |
|---------------|----------------------------------------------------|----------------------------------------------------------|--------------------------------------------|-----------------------------------------------------|-------------------------------------------------|-------------------------|
| n             | Mon                                                | Tue                                                      | Wed                                        | Thu                                                 | Fri                                             | Sat                     |
| 1             | 02                                                 | 03                                                       | 04                                         | 05 <b>P</b>                                         | 06                                              | 07                      |
| 3             | 09                                                 | 10                                                       | 11                                         | 12                                                  | 13                                              | 14                      |
| 54            | ст_6                                               | 17                                                       | 18                                         | 19                                                  | 20                                              | 21                      |
| 2             | 23                                                 | 24                                                       | 25                                         | 26                                                  | 27                                              | 28                      |
| )             | 30                                                 | 31                                                       | СТ                                         |                                                     |                                                 |                         |
| ta<br>a<br>al | al Allotteo<br>l Present<br>l Present<br>Actual At | d Class :<br>: 2 (100<br>: 2 (100<br>: 2 (100<br>tendanc | 0 Tota<br>%) To<br>%) Total F<br>e Precent | al Class T<br>tal Absen<br>Partial Pre<br>age : 100 | ill Date :<br>t : 0 (0%<br>esent : 0<br>% + (0% | 2<br>)<br>(0%)<br>/ 2 ) |

## LMS

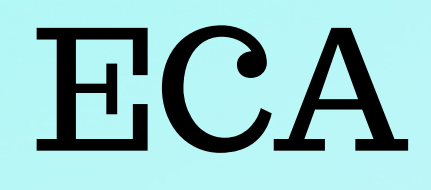

| Home 🍄                                                                                                    | 📃 🔍 Extra Curricular          |
|----------------------------------------------------------------------------------------------------|-------------------------------|
| m Date To Date                                                                                                    |                               |
| er Name Material Type                                                                                                    | Activity On 31-May-2022       |
| t ~Select ~                                                                                                    | DANCE COMPETITION             |
| Sort                                                                                                    | Time: 09:40 AM To 10:20<br>AM |
|                                                                                                    | Activity type : Mandatory     |
| Work Sheet                                                                                                    | Last date to nominate         |
| ne: 01-04-2022                                                                                                    | : Not Applicable              |
| 🛨 5                                                                                                    | Participation is compulsory.  |
| <b>n:</b><br>Due Date & Time • 01-04-2022 12:28                                                                                                    | Participation Not Requested.  |
| <ul> <li>PM</li> <li>ined: Submitted Date &amp; Time: 09-05-<br/>2022 03:55 PM</li> <li>Evaluated Date &amp; Time: 01-04-2022<br/>12:45 PM</li> </ul> |                               |
| View                                                                                                    | Activity On 31-May-2022       |
|                                                                                                    |                               |

# PARENT WEB LOGIN

Step 1 - Open any web browser (Google Chrome/ Mozilla Firefox/ Microsoft Edge)

Step 2 - Type https://www.edulakshya.in/super\_admin/parent\_login Step 3 - Enter Username and Password (Mobile APP and Parents Portal Username and Password are same)

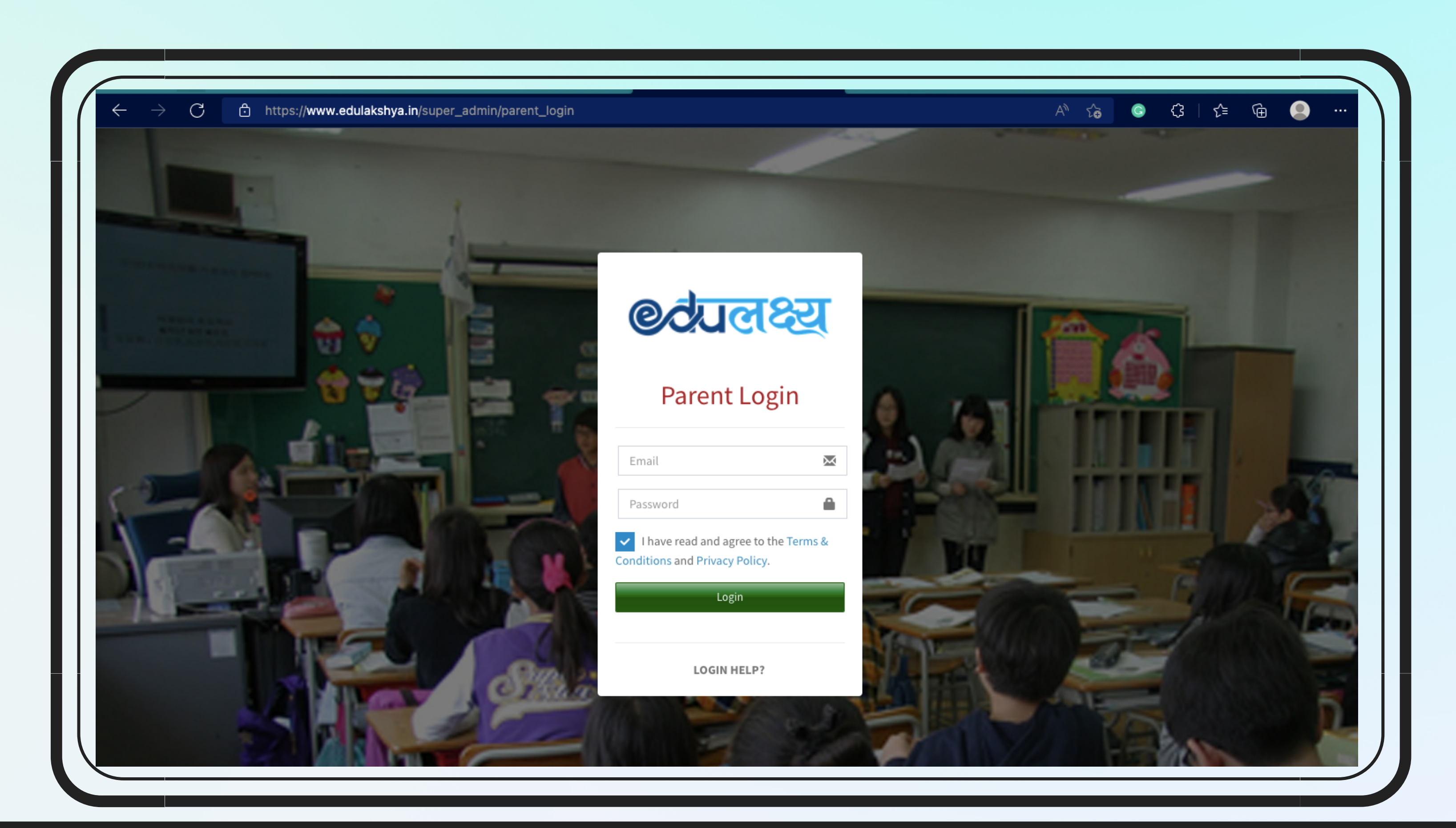

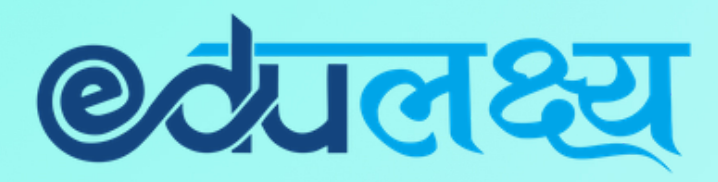

## Parent Web Login- How to Pay Fee

## Step 1 – Click on Fee Button on the left side menu

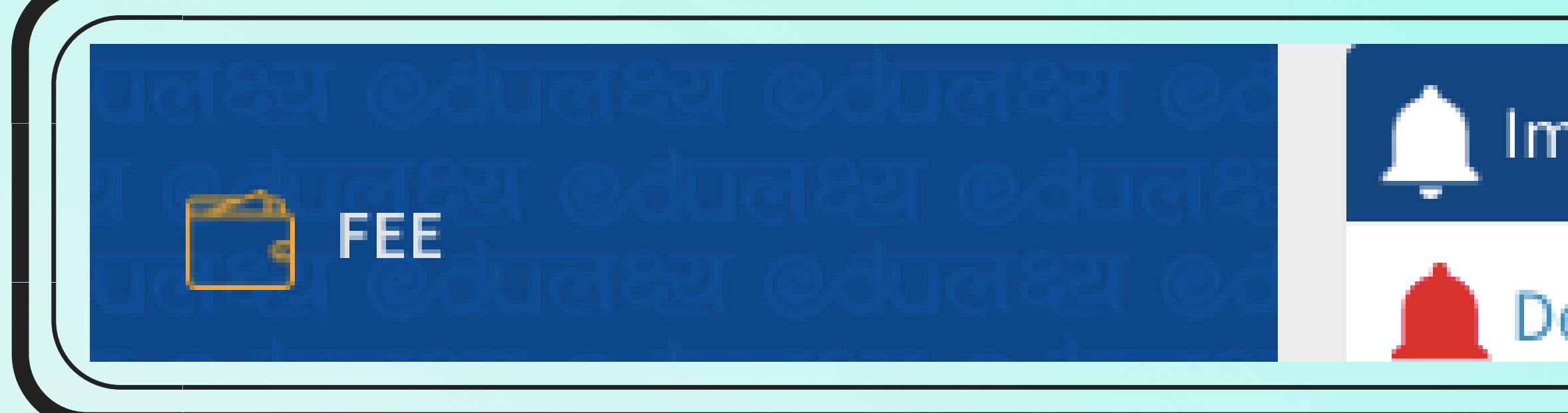

## Step 2- Select the Fee Invoice which you want to pay

| 2                       | Seth Anandram Jaipuria School Kanpur         70, Cantonment |            |            |        |                |           |            |        |   |  |
|-------------------------|-------------------------------------------------------------|------------|------------|--------|----------------|-----------|------------|--------|---|--|
| Stude                   | Student Name : SWATI DASH                                   |            |            |        |                |           |            |        |   |  |
| Class                   | Class Section: 5 Test - A                                   |            |            |        |                |           |            |        |   |  |
| Un                      | Unpaid/ Pending Paid Future                                 |            |            |        |                |           |            |        |   |  |
|                         | Invoice Number       7419                                   |            | Net Amount | \$     | Invoice Date 🗘 | Session 🗘 | Due Date 🗘 | Status | ¢ |  |
|                         |                                                             |            | Rs. 10     |        | Mar-2022       | 2022-2023 | 2022-03-01 | Unpaid |   |  |
|                         |                                                             | Total Unpa | id Amount  | Rs. 10 |                |           |            |        |   |  |
| Se                      | lected Invo                                                 | ices Deta  | ils        |        |                |           |            |        |   |  |
| Id                      |                                                             | Period     |            |        | Amount         |           |            |        |   |  |
| 74                      | 19 (View)                                                   | Mar 2022   |            |        | 10             |           |            |        |   |  |
| Total Amount to be paid |                                                             |            | 10         |        |                |           |            |        |   |  |

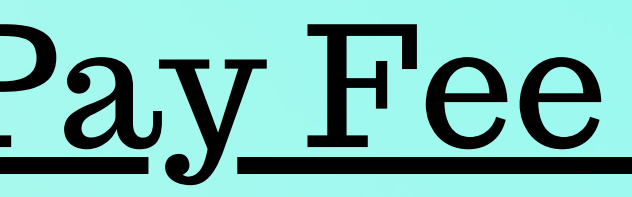

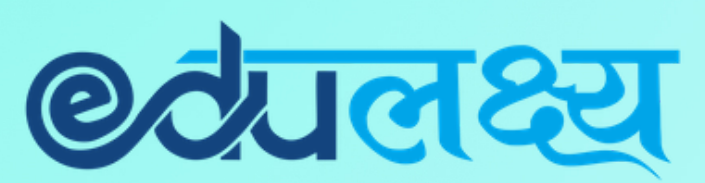

Important Notification

### Dear Parents Greetings from Edulakshya, Fo

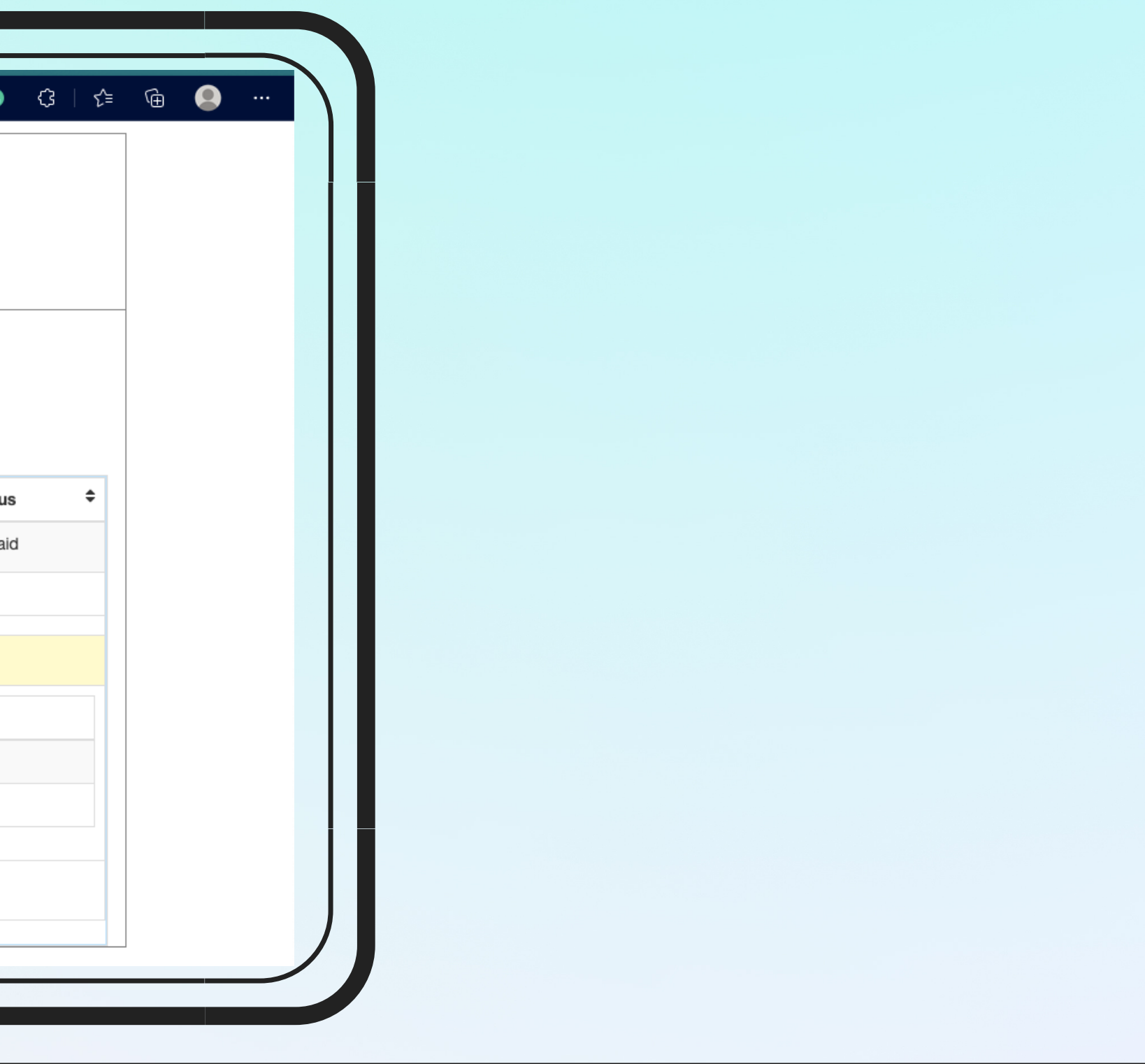

## Parent Web Login- How to Pay Fee

С

Plan Stud

## Step 3- Select payment gateway and on Click PAY NOW

| HDFC BANK                             |                                           | Smart(Hut: |
|---------------------------------------|-------------------------------------------|------------|
| Pay through EASYEM                    | II with HDFC Bank Credit Car              | ds         |
| Billing Information                   | Your session will expire in 14:49 minutes |            |
| d Amount                              | PAY WITH                                  | ▲          |
| ₹10.00                                | HDFC BANK CREDIT CARD                     |            |
| Order No                              | HDFC BANK DEBIT CARD                      |            |
| 1691652626                            | OTHER BANK CREDIT CARD                    |            |
| ద్ది Merchant                         | OTHER BANK DEBIT CARD                     |            |
| Sajsk.edulakshy                       | 1 NET BANKING                             |            |
| Website<br>https://sajsk.edulakshy.in | UPI UPI                                   |            |
|                                       | छ₹ SCAN & PAY                             |            |
| Official MasterCard. SafeKey          | Vacity DSS                                | Smartifica |

### @टेपलक्ष्य

| Seth Anandram Jaipuria School Kanpur         Ya: Text       Trained         "Are: Text       Invoice Date: 19         Stadent Name : SWATI DASH       Invoice Date: 101 March 2022         Marcia Solution: S Test - A       Invoice Date: 22 April 2022         Due date: 101 March 2022       Predice: 01 March 2022         Press Section: 5 Test - A       Due date: 101 March 2022         Test       Mount       Component<br>amount<br>amount<br>am | https://sajsk.edulakshya.in/Fees_management/Online_pay_multiple_invoice/2615/                                     | 7419/7                                                                                                    | A" 🔓 | © ଓ∣⊱≞                            | Ġ |  |   |
|----------------------------------------------------------------------------------------------------|----------------------------------------------------------------------------------------------------|----------------------------------------------------------------------------------------------------|------|-----------------------------------|---|--|---|
| Para Test Invoice Number : 7419   Bardent Name : SWATI DASH Invoice Date : 01 March 2022   Invoice Cenerated Date : 22 April 2022   Due date : 01 March 2022   Parameter : Statick 11/20   Invoice Cenerated Date : 22 April 2022   Parameter : Statick 11/20   Invoice Cenerated Date : 22 April 2022   Parameter : Statick 11/20   Invoice Cenerated Date : 22 April 2022   Parameter : Statick 11/20   Invoice Cenerated Date : 22 April 2022   Parameter : Statick 11/20   Invoice Cenerated Date : 22 April 2022   Parameter : Statick 11/20   Invoice Cenerated Date : 22 April 2022   Parameter : Statick 11/20   Parameter : Statick 11/20   Invoice Cenerated Date : 22 April 2022   Parameter : Statick 11/20   Parameter : Statick 11/20   Parameter : Statick 11/20   Parameter : Statick 11/20   Rest : Statick 11/20   Rest : Statick 11/20   R                                                                                                    | Seth Anandram Jaipuria Scho<br>70, Cantonment                                                                     | Seth Anandram Jaipuria School Kanpur<br>70, Cantonment                                                                                                 |      |                                   |   |  |   |
| Fees ItemAmountComponent<br>amount<br>atter ConceTestRs.10Rs.10GROSS FEESRs.00Rs.10Concession:Rs.0Rs.0Adjustments ()Rs.0INet Fees Payable School FeesRs.10IChoose Payment Gateway:<br>Pay NowII                                                                                                    | Plan: Test In<br>Student Name : SWATI DASH In<br>Admission Number : SAJCK111/20 In<br>Class Section: 5 Test - A D | Invoice Number : 7419<br>Invoice Date : 01 March 2022<br>Invoice Generated Date : 22 April 2022<br>Due date : 01 March 2022<br>Payment Status : Unpaid |      |                                   |   |  |   |
| TestRs. 10Rs. 10GROSS FEESRs. 10Rs. 10Concession:Rs. 0IAdjustments ()Rs. 0INet Fees Payable School FeesRs. 10IChoose Payment Gateway:• HDFC Bank Payment Gateway:• HDFC Bank Payment Gateway:                                                                                                    | Fees Item                                                                                                    | Amount                                                                                                    |      | Component<br>amount<br>after Conc |   |  |   |
| GROSS FEESRs. 10IConcession:Rs. 0IAdjustments ()Rs. 0INet Fees Payable School FeesRs. 10IChoose Payment Gateway:HDFC Bank Payment GatewayPay Now                                                                                                    | Test                                                                                                    | Rs. 10                                                                                                    |      | Rs. 10                            |   |  |   |
| Concession: Rs. 0   Adjustments () Rs. 0   Net Fees Payable School Fees Rs. 10    Choose Payment Gateway:  Pay Now                                                                                                    | GROSS FEES                                                                                                    | Rs. 10                                                                                                    |      |                                   |   |  |   |
| Adjustments ()       Rs. 0         Net Fees Payable School Fees       Rs. 10         Choose Payment Gateway:       Image: Chool Fees         Image: Payment Gateway       Image: Chool Fees         Pay Now       Image: Chool Fees                                                                                                    | Concession:                                                                                                    | Rs. 0                                                                                                    |      |                                   |   |  |   |
| Net Fees Payable School Fees Rs. 10   Choose Payment Gateway:   Image: Object Bank Payment Gateway   Pay Now                                                                                                    | Adjustments ()                                                                                                    | Rs. 0                                                                                                    |      |                                   |   |  |   |
| Choose Payment Gateway:<br>O HDFC Bank Payment Gateway           Pay Now                                                                                                    | Net Fees Payable School Fees                                                                                      | Rs. 10                                                                                                    |      |                                   |   |  |   |
| HDFC Bank Payment Gateway Pay Now                                                                                                    | Choose Payment Gateway:                                                                                           |                                                                                                    |      |                                   |   |  |   |
| Pay Now                                                                                                    | HDFC Bank Payment Gateway                                                                                         |                                                                                                    |      |                                   |   |  |   |
|                                                                                                    | Pay Now                                                                                                    |                                                                                                    |      |                                   |   |  |   |
|                                                                                                    |                                                                                                    |                                                                                                    |      |                                   |   |  | ļ |

## **Step 4- Select the payment** option and make the payment

# Parent Web Login- Additional Features

### Homework

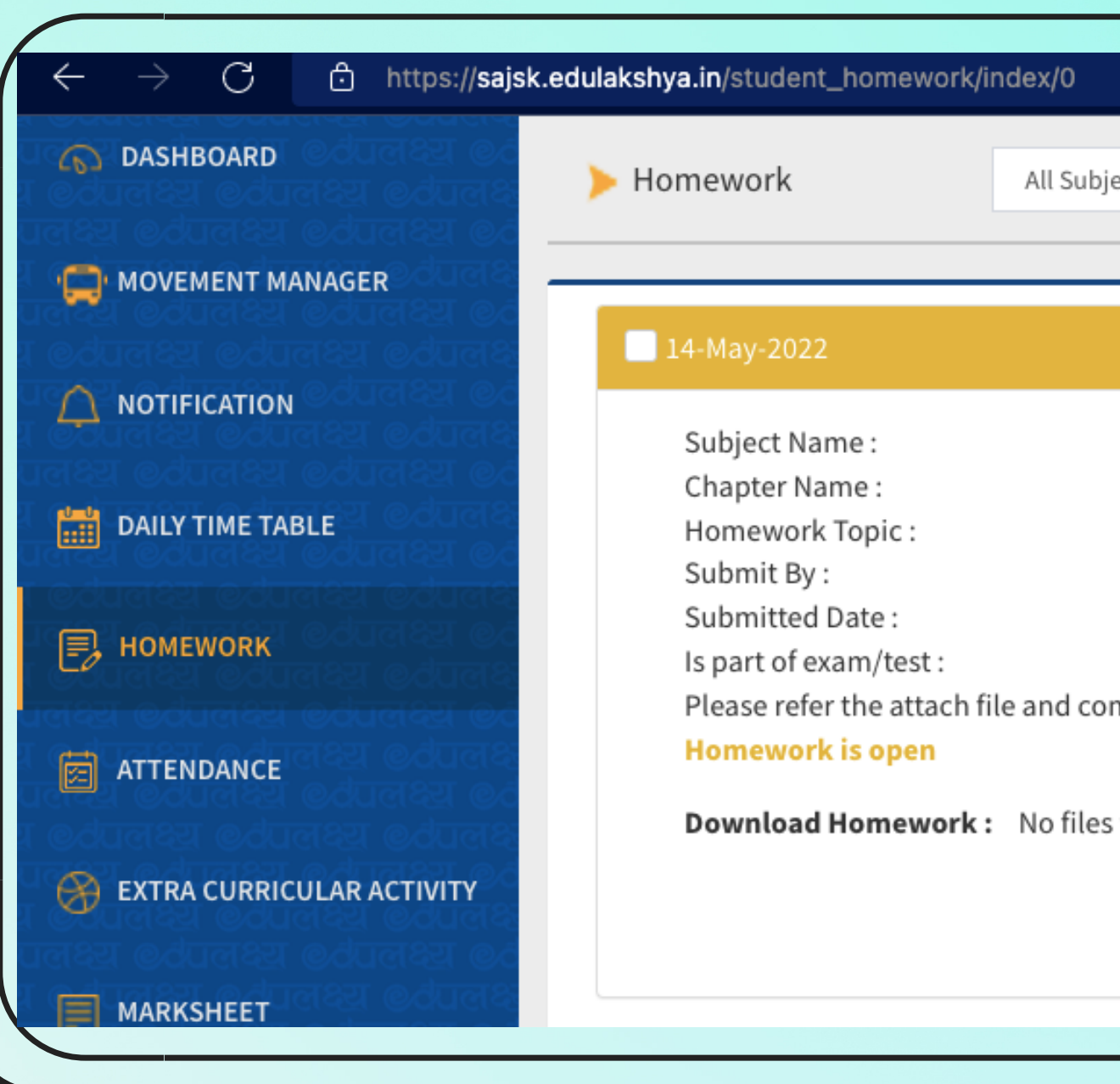

| C MOVEMENT MANAGER                                         | < Prev  |        |               | May 2022     |    |
|------------------------------------------------------------|---------|--------|---------------|--------------|----|
|                                                            | Mon     | Tue    | Wed           | Thu          |    |
| DAILY TIME TABLE                                           |         |        |               |              |    |
| HOMEWORK                                                   | 2       | 3 н    | 4             | 5            | 6  |
| TTENDANCE                                                  | 9       | 10     | 11            | 12           | 13 |
|                                                            | 16      | 17     | 18            | 19           | 20 |
| । স্থেতিহয় তথ্যলহয় তথ্যলহয<br>তলহয় তথ্যলহয় তথ্যলহয় তথ | 23      | 24     | 25            | 26           | 27 |
|                                                            | 30      | 31 Аст |               |              |    |
| 🚴 EXAM TIME TABLE                                          | Present | Absent | Partial Atten | dance Sunday |    |

### **Øटे**पलक्ष्य

|                                                                                  |                                       |                  | ▷ A <sup>N</sup> | 6 C G  | <b>¢</b> = @ |       | Ν |
|----------------------------------------------------------------------------------|---------------------------------------|------------------|------------------|--------|--------------|-------|---|
| ects 🗸 Sele                                                                      | ct Chapt 🗸 Select                     | Status 🗸 Sort By | ~                | Search | Go           | Reset |   |
|                                                                                  |                                       |                  |                  |        |              |       |   |
| Dummy Subje<br>Test<br>Grammar<br>19-May-2022 (<br>-<br>Yes<br>mplete the homewo | ct<br>(03:00 PM)<br>rk<br>View   Subm | it Files         |                  |        |              |       |   |
|                                                                                  |                                       | Next             |                  |        |              |       |   |
| Fri                                                                              | Sat                                   | Sun              |                  |        |              |       |   |
|                                                                                  |                                       | 1 s              |                  |        |              |       |   |
|                                                                                  | 7 н                                   | 8 5              |                  |        |              |       |   |
|                                                                                  | 14                                    | 15 Аст           |                  | Atte   | enda         | nce   | Ś |
|                                                                                  | 21                                    | 22 s             |                  |        |              |       |   |
|                                                                                  | 28                                    | 29 s             |                  |        |              |       |   |
|                                                                                  |                                       |                  |                  |        |              |       |   |
| Ho                                                                               | liday                                 | Activity Day     |                  |        |              |       |   |
|                                                                                  |                                       |                  |                  |        |              |       |   |

# Parent Web Login- Additional Features

### LMS

| From Date                                                                                | <b>To Date</b>                                                                                                    |                                                                                                    |
|------------------------------------------------------------------------------------------|----------------------------------------------------------------------------------------------------|----------------------------------------------------------------------------------------------------|
|                                                                                          | DD-MM-YYYY                                                                                                    |                                                                                                    |
|                                                                                          |                                                                                                    |                                                                                                    |
| apter Name                                                                               | Material Type                                                                                                    |                                                                                                    |
| *                                                                                        | Select                                                                                                    | ~                                                                                                    |
|                                                                                          |                                                                                                    | Sort                                                                                                    |
|                                                                                          |                                                                                                    |                                                                                                    |
|                                                                                          |                                                                                                    | Work Sheet                                                                                                    |
|                                                                                          |                                                                                                    | 01-04-2022<br><del>*</del> 5                                                                                                    |
| Due Date & Time: 01-04-2022 12:28 PM                                                     |                                                                                                    |                                                                                                    |
| Submitted Date & Time: 09-05-2022 03:55 PM<br>Evaluated Date & Time: 01-04-2022 12:45 PM |                                                                                                    |                                                                                                    |
|                                                                                          |                                                                                                    |                                                                                                    |
|                                                                                          |                                                                                                    |                                                                                                    |
|                                                                                          |                                                                                                    | ECA                                                                                                    |
|                                                                                          |                                                                                                    |                                                                                                    |
|                                                                                          |                                                                                                    |                                                                                                    |
|                                                                                          |                                                                                                    |                                                                                                    |
|                                                                                          | Due Date & Time : 01-04-2022 12:28 PM<br>Submitted Date & Time : 01-04-2022 12:45 PM<br>Evaluated Date & Time : 01-04-2022 12:45 PM | Due Date & Time : 01-04-2022 12:28 PM<br>Submitted Date & Time : 09-05-2022 03:55 PM<br>Evaluated Date & Time : 01-04-2022 12:45 PM |

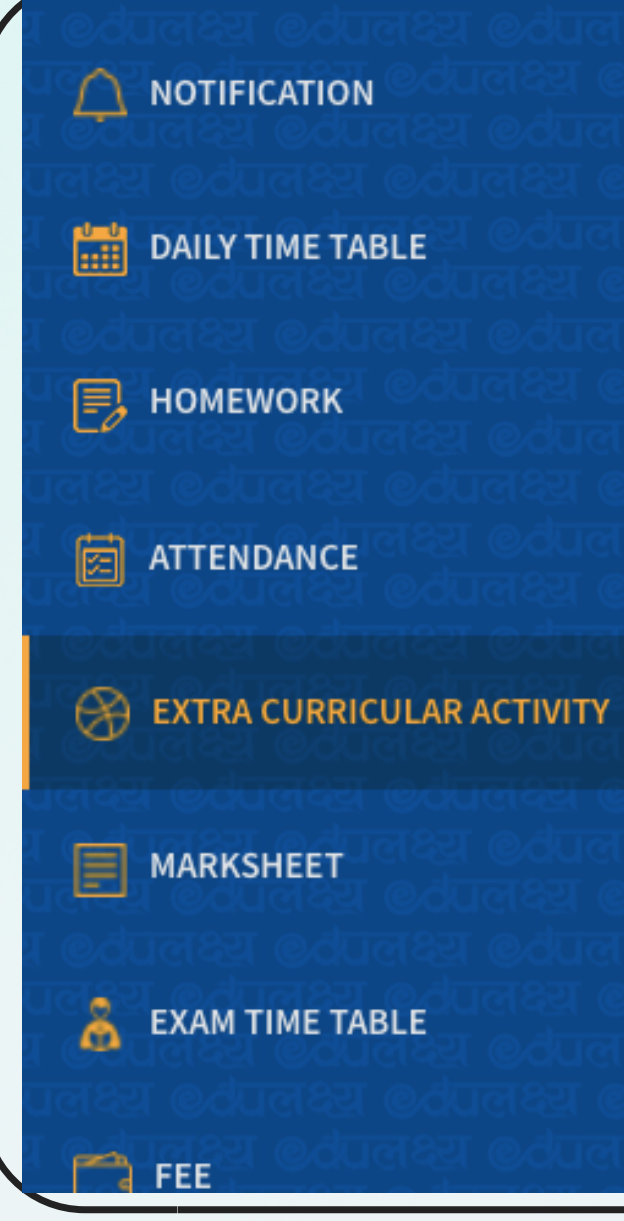

### Activity On 01-June-2022

### Cricket

Time: Activity type : Last date to nominate participation : Participation is compulsory.

### Activity On 31-May-2022

DANCE COMPETITION Time: Activity type : Last date to nominate participation : Participation is compulsory.

### Activity On 31-May-2022

Tennis Time

### **Ø**येलक्ष्य

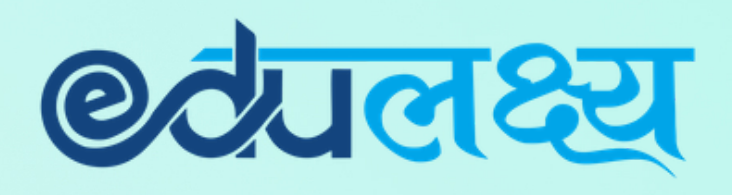

## For Any Assistance Please Contact

In case of any support is required you may contact the person mentioned below between 8:30 am to 3:00 pm

1. Class Teacher (First Point of Contact) 2. Escalation – erp\_sajsvg@jaipuria.edu.in

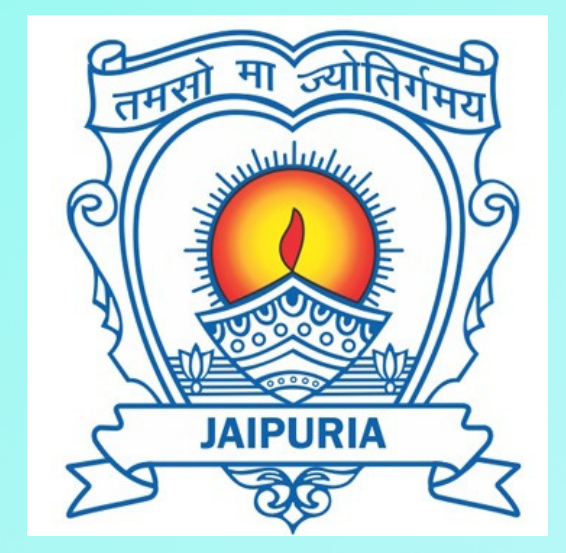